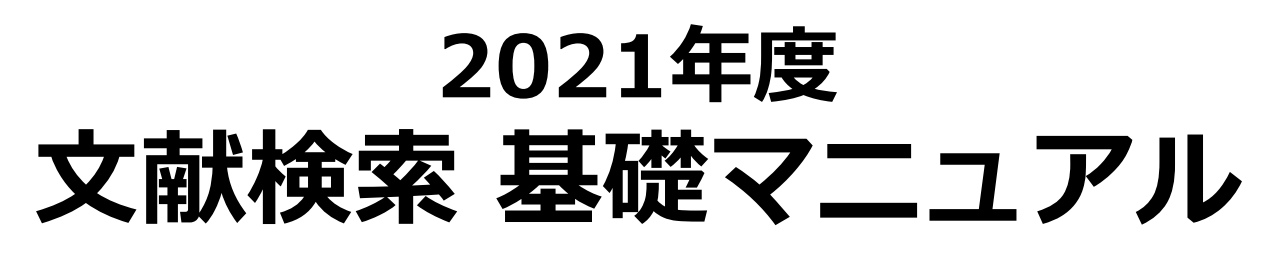

## 動画編

https://www.hosei.ac.jp/library/shien/guidance/tama/39790/

資料の種類と特徴 p. 1 1. 図書館資料所蔵検索(OPAC)····· p. 1 ●図書の検索 ◇演習問題1 ●<u>雑誌の検索</u>●配架場所·請求記号●予約·取寄せ ●<u>他大学図書館の利用方法</u>●購入申込 ◇演習問題2 2. 雑誌記事·論文検索 p. 11 ●CiNii Articles(国内学術雑誌の記事・論文情報データベース) 3. 辞書·事典検索 ··· p. 14 ● Japan Knowledge Lib(辞書・事典データベース) 4. 新聞記事検索 p. 17 ●ヨミダス歴史館(読売新聞記事データベース) 著作権・引用について p. 19 ◇解答

法政大学多摩図書館

## ▶資料の種類と特徴

図書館で利用できる資料の主なものに、図書・雑誌・新聞があります。 それぞれの特徴を知り、その違いを押さえておきましょう。

図書 \*単行書・シリーズ・辞書・事典などがある \*1つのテーマについて体系的に書かれている \*非定期的に刊行される

**雑誌** \*学術雑誌(Journal)と一般雑誌(Magazine)がある \*1冊に複数の記事・論文が収録されている \*定期的に刊行される

\*時事的なニュース、評論などを中心とした定期刊行物 \*図書や雑誌より速報性が高い

## 1. 図書館資料所蔵検索 (OPAC)

『OPAC』(図書館資料検索システム) Online Public Access Catalog

法政大学図書館所蔵の約176万冊の資料(図書、雑誌、新聞その他)を書名や著者名 などから検索でき、どこからでもアクセスができます。 また、貸出中の資料の予約や、他キャンパス(市ケ谷・小金井)からの取り寄せ、貸出 の延長を画面上で申込むこともできます。

> **法政大学OPAC** http://opac.lib.hosei.ac.jp

OPACへのアクセス

図書館HP上の「蔵書検索(OPAC)トップ」をクリック
 蔵書検索画面TOPの「詳細検索」をクリック

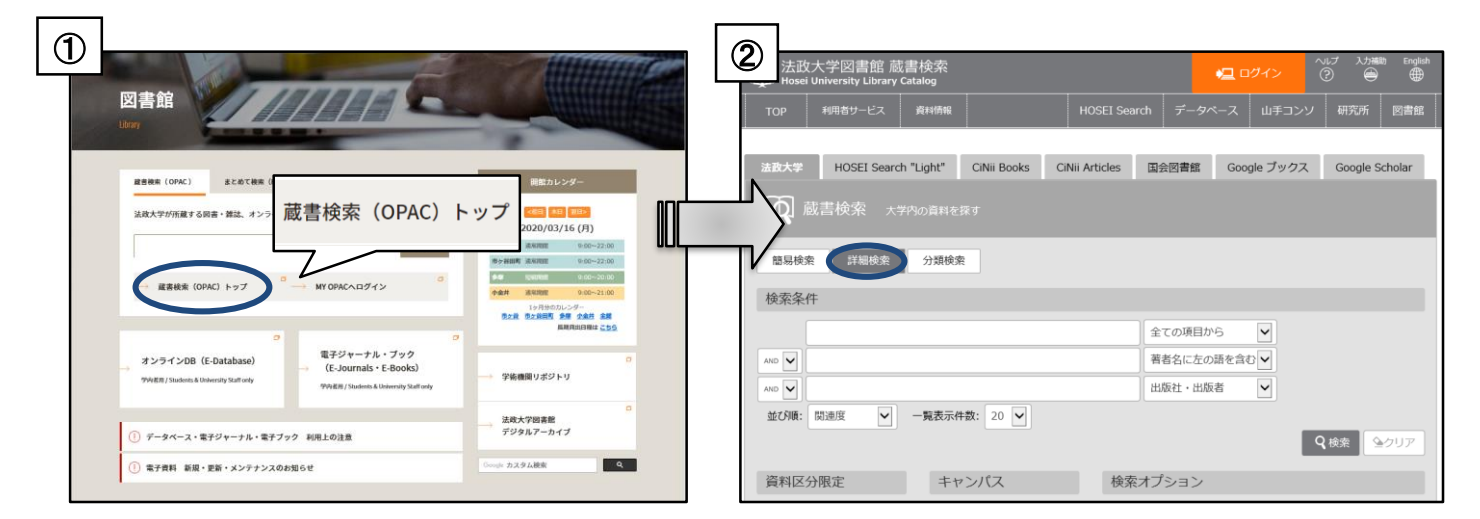

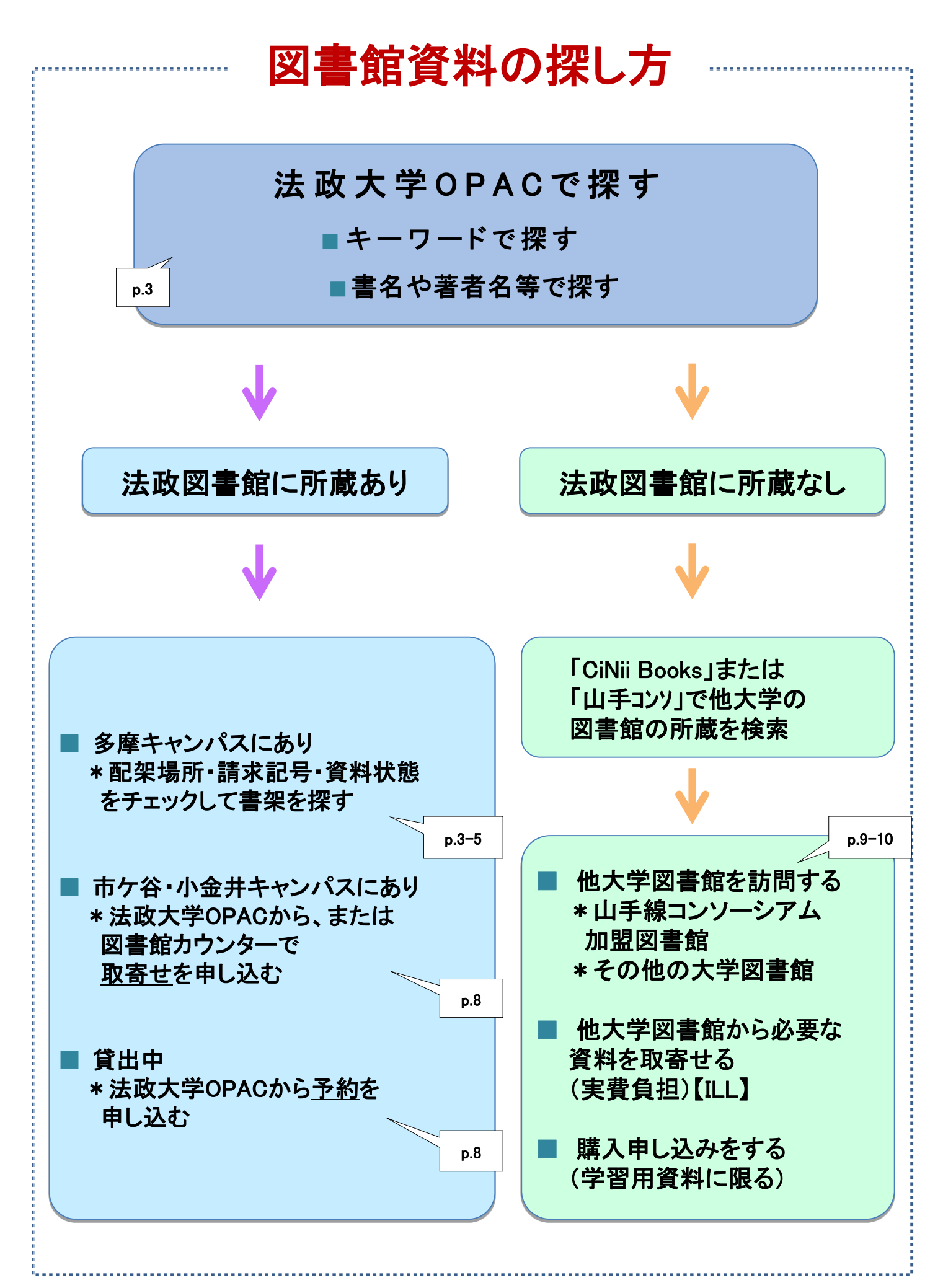

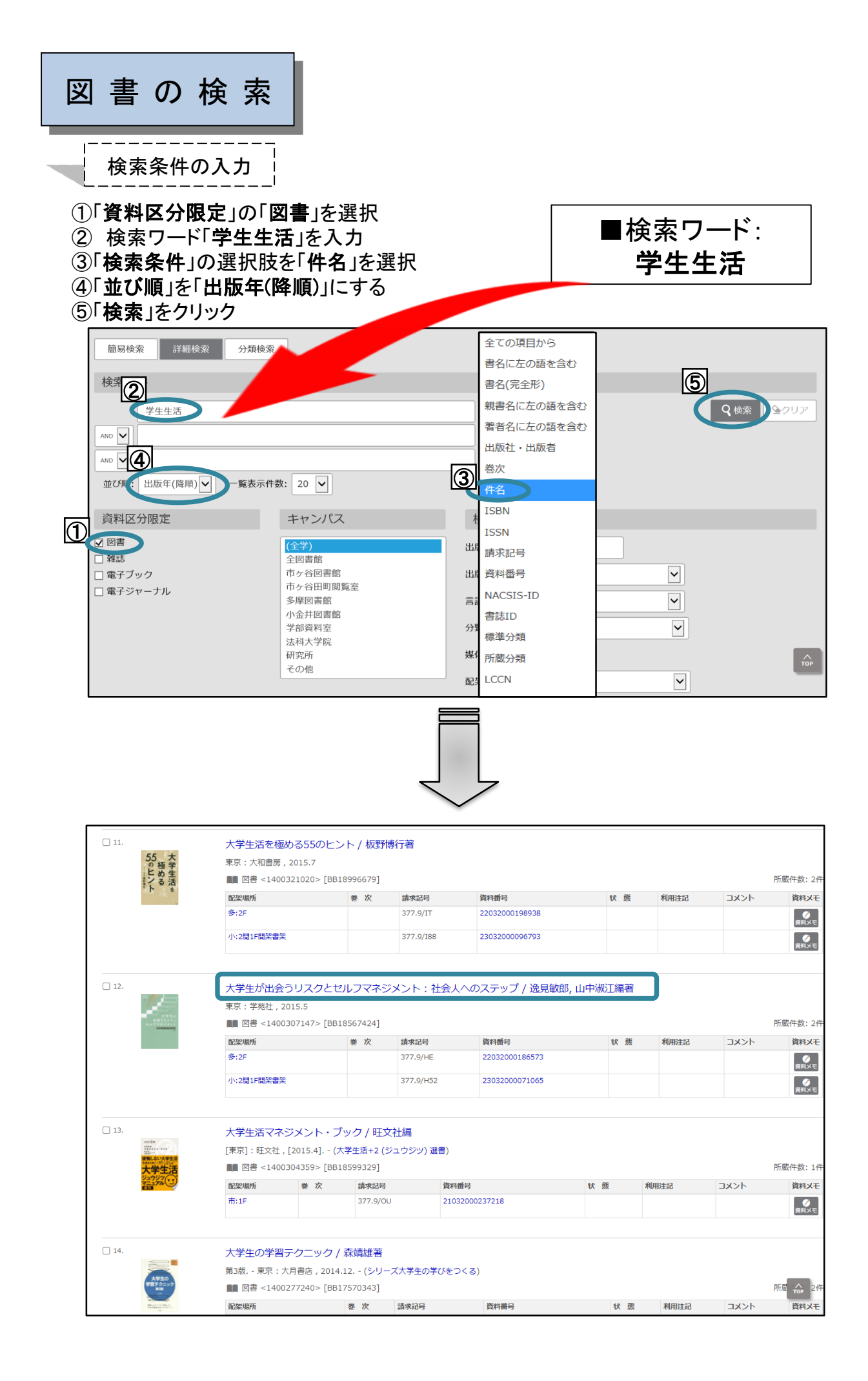

#### <図書>

### ダイガクセイ ガ デアウ リスク ト セルフ マネジメント: シャカイジン エノ ステップ 大学生が出会うリスクとセルフマネジメント:社会人へのステップ / 逸見敏郎, 山中淑江編著

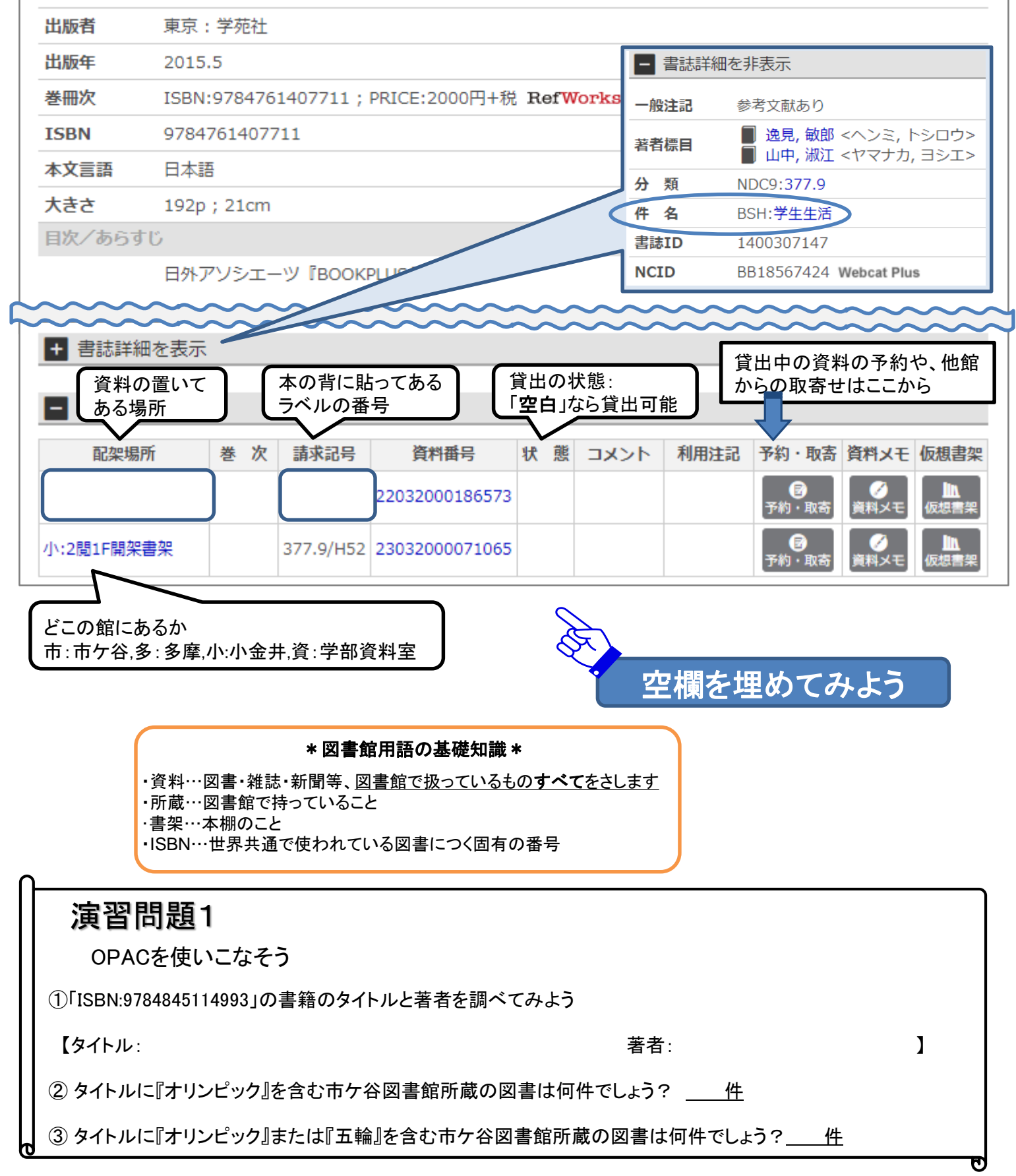

| 雑 誌 の 検 索                                  |                                     |                                      | ■検索ワード<br>エコノミスト     |
|--------------------------------------------|-------------------------------------|--------------------------------------|----------------------|
| ①「資料区分限定」の雑誌<br>③「検索条件」の書名(完全              | 選択 (<br>形)を選択 (                     | ② 雑誌名を入力<br>④ 検索ボタンを?                | 5<br>クリック            |
| 簡易検索 詳細検索 分类                               | 験索                                  |                                      |                      |
| 検索条件                                       |                                     | <u>全ての</u>                           | の項目から Q 検索 クリア       |
|                                            |                                     | ③<br>書名(3<br>書名(3                    | こ左の語を含む<br>(完全形)     |
| 並び順:関連度 - 覧記                               | 示件数: 20 ▼                           | <ul> <li>親書名</li> <li>著者名</li> </ul> | 名に左の語を含む<br>名に左の語を含む |
|                                            | キャンハス<br>(全学)                       | り 出版社<br>出版 巻次                       | 社・出版者<br>            |
| <ul> <li>電子ブック</li> <li>電子ジャーナル</li> </ul> | 本公司は<br>市ケ谷図書館<br>市ケ谷田町閲覧室<br>多摩図書館 | 出版<br>ISBN<br>言語                     |                      |
|                                            | 小金井図書館<br>学部資料室<br>法科大学院            | SSN<br>分型<br>請求記                     | 記号                   |
|                                            | 研究所その他                              | 媒体資料番                                | 醫号<br>SIS-ID         |
|                                            |                                     | 書誌IC                                 | ID                   |

\_\_\_\_\_ | 所蔵情報の見方 |

#### ①「配架場所」「所蔵巻号」を見て、資料の置き場所と必要な巻号があるかを確認 ②「雑誌名」「配架場所」「請求記号」必要な巻号をメモして書架を探す \*探し方はp.6をご覧ください

| エコノ                                                                 | エコノミスト                           |                                                                                                    |    |                       |  |  |
|---------------------------------------------------------------------|----------------------------------|----------------------------------------------------------------------------------------------------|----|-----------------------|--|--|
| 24年1号                                                               | 24年1号 (昭21.1) 大阪:毎日新聞社 , [1946]- |                                                                                                    |    |                       |  |  |
| 🌒 雑詞                                                                | 志 <2100006                       | 731> [AN00268099]                                                                                                    |    | 所蔵件数: 10件             |  |  |
| 配架場所                                                                | 新着配架場所                           | 所蔵巻号                                                                                                    | 年次 | 請求記号                  |  |  |
| 市:1F開<br>架雑誌                                                        |                                  | +                                                                                                    |    | A7x/SH:1MONTH<br>ONLY |  |  |
| 市:B3F<br>逐刊(和)                                                      | 市:B1F新着<br>(逐刊)                  | 28(22-36),29(1-14,16-36),30(1-19,21-39),31-34,35(30),36,38(43-51),39(1,3-51),4<br>0,41(1-13,14-51),42-43,44(1-40,42-53),50(1-17,19-55),51-60,61(1-53),62-85,86(1-<br>9,11-71),87-97,98(1-34)+ 1950-<br>2020 A7g/877 |    |                       |  |  |
| 多:逐刊<br>(和)                                                         |                                  | 24(2,5-6,9,13-15,19-24),25(1-6,8-23),26,27(1,4-36),28-81,82(1-35,37,40-42,44,47-<br>48,50-70),83-85,86(1-9,11-29,31-53,55-71),87-89,90(1-31,33-57,91-97,98(1-34)+<br>2020       1946-<br>2020                       |    |                       |  |  |
| 所蔵巻次の<br>読み方例     91-97,98(1-34)+     91-97巻は全号を所蔵     「+」は継続購入中を示す |                                  |                                                                                                    |    |                       |  |  |

Step1.「配架場所」を特定する

OPACの「配架場所」の表示を見て、どのキャンパスのどこにあるかを確認します。

| 配架場所 | 巻 次 | 請求記号     | 資料番号           | 状 態 | コメント | 利用注記 | 予約・取寄      | 資料メモ | 仮想書架      |
|------|-----|----------|----------------|-----|------|------|------------|------|-----------|
| 多:2F |     | 377.9/HE | 22032000186573 |     |      |      | ●<br>予約・取寄 | 資料メモ | し<br>仮想書架 |

#### 【多摩図書館の場合】 \*主な配架場所

| OPAC表示の配架場所            | 多摩図書館内の配架場所                                                |
|------------------------|------------------------------------------------------------|
| 多:政刊 (和)<br>多:政刊 (洋)   | 4F: <b>政府刊行物</b><br>(最新号は1F政府刊行物コーナー)                      |
| 多:逐刊 (和)<br>多:逐刊 (洋)   | 4F∶ <mark>逐次刊行物</mark><br>(最新号~約1年分は1F逐次刊行物<br>⊐ーナー)       |
| 多:3Fクリエイティフ゛ルーム        | 3F:クリエイティフ <sup>゙</sup> ルーム (Cultural Diversity<br>Corner) |
| 多:3Fクリエイティブルーム<br>(多読) | 3 F :クリエイティブルーム(多読図書<br>コーナー)                              |
| 多:2F                   | 2 F:一般図書                                                   |
| 多:2Fレポート               | 2 F :レポート作成本コーナー                                           |
| 多:1F参考 (和)             | 1F:和書参考図書                                                  |
| 多:B2F地域                | B2F:多摩地域資料                                                 |

#### 3号館 図書館・研究所棟

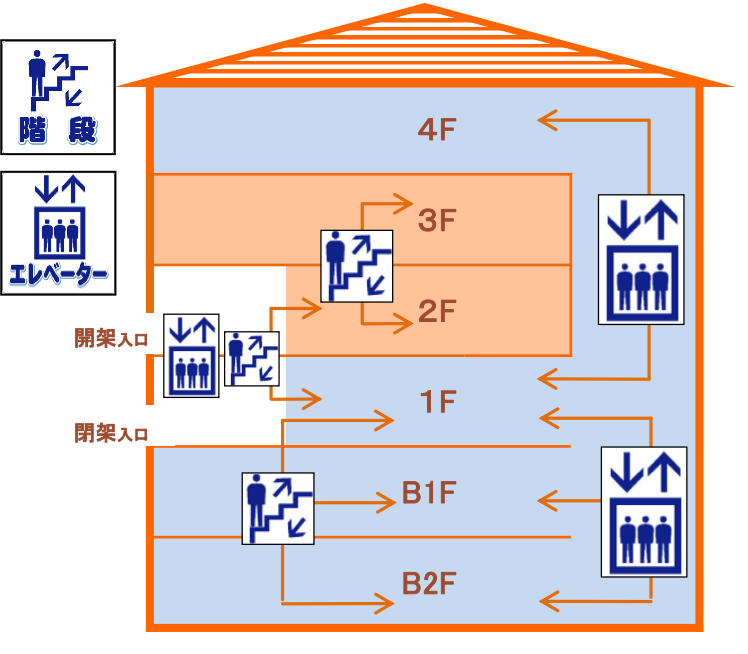

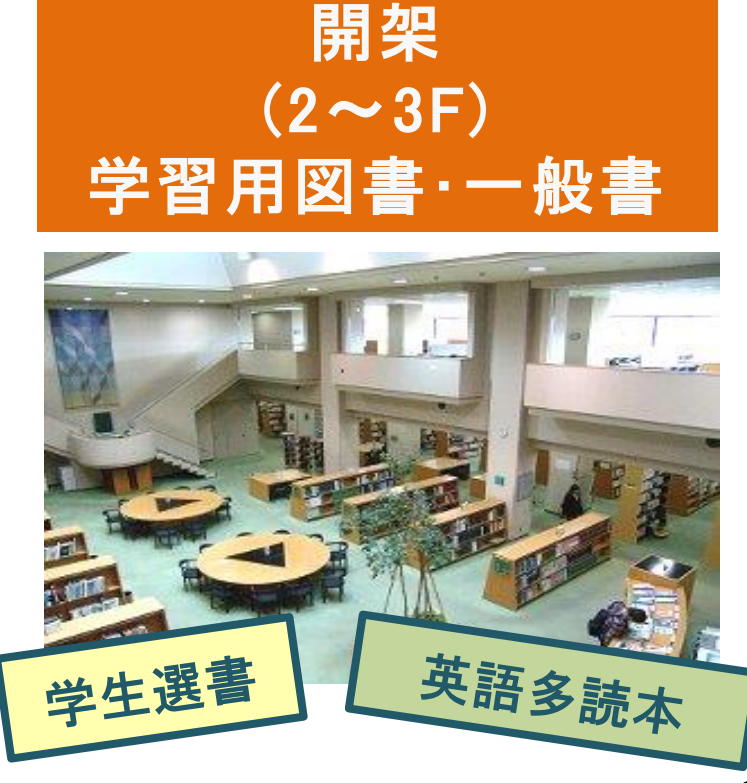

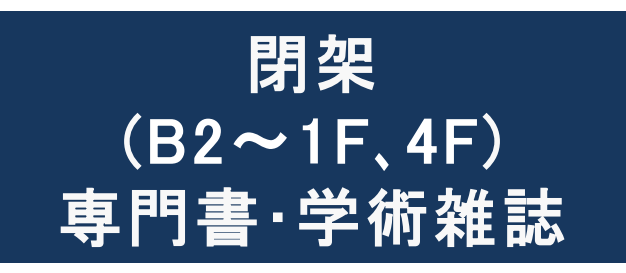

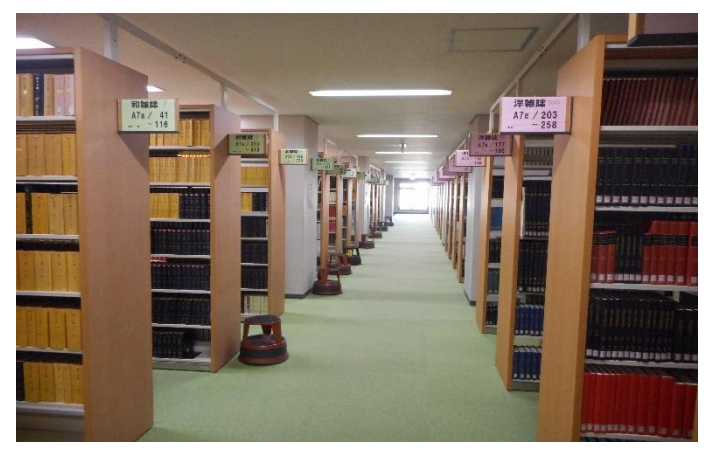

Step2. 書架を探す

図書は「請求記号」を、雑誌は「雑誌名」「請求記号」「巻次」を見ながら、書架を探します。

① 図書

図書は、「日本十進分類法(NDC)」によって分類されており、書架には、ラベル(=請求記号) の順に並べられています。

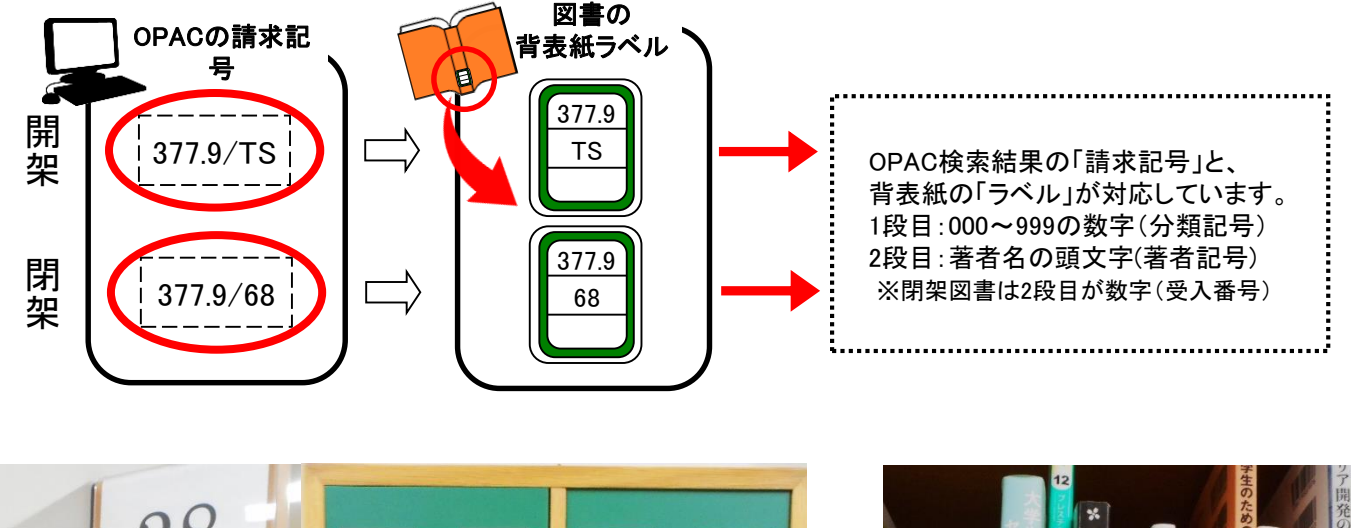

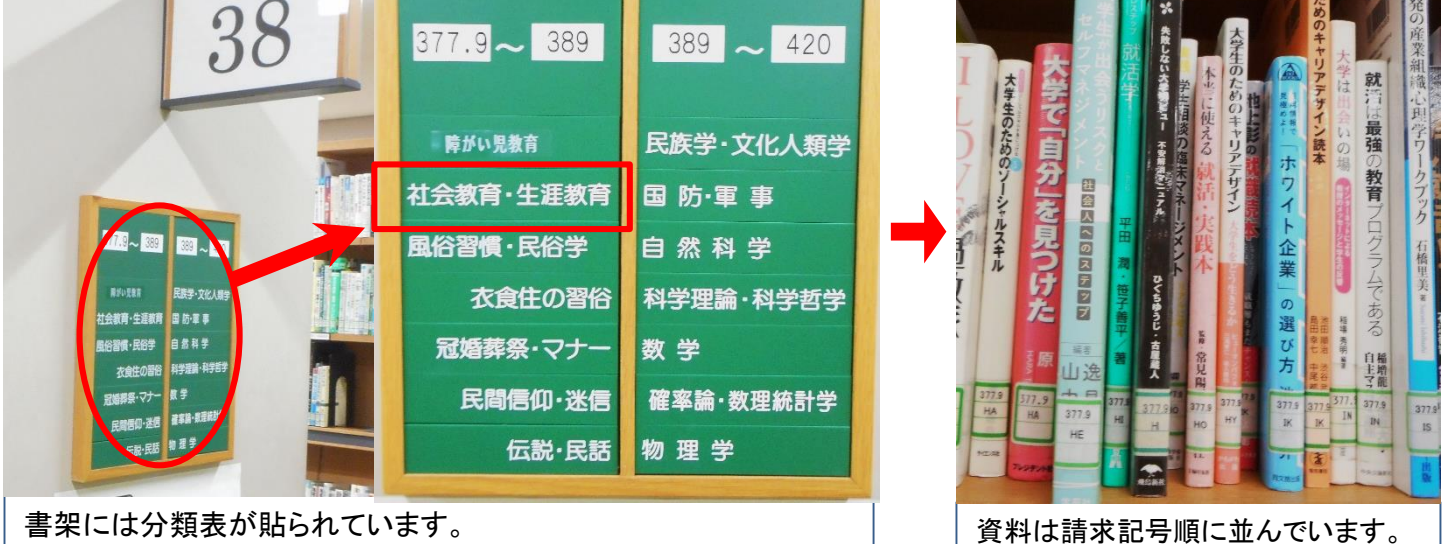

#### 2 雑誌 学術雑誌は2フロアに分かれています。 ●最新号を含む約1年分 ⇒ 1F(和雑誌:50音順 / 洋雑誌:アルファベット順) ●バックナンバー ⇒ 4F(請求記号順) く雑誌> ⇒「にっけいびじねす」 ニッケイ ビジネス 1Fでは「に」の棚に置かれてい 日経ビジネス = Nikkei business る 東京:日経マグロウトル社 出版者 出版年 1969-配架場所 新着配架場所 所蔵巻号 年次 請求記号 ⇒4Fでは「A7g/871」の棚に 1987-455-1241,1245-2031+ A7g/871 置かれている 多:逐刊(和) 2020 クリックすると、巻号ごとの

7

所蔵状況が表示される

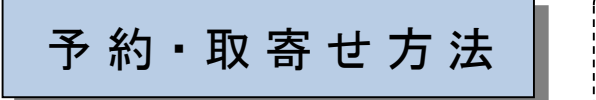

資料が配架されている図書館に、取寄せを行うことはできません。
 資料が貸出中の場合、予約することは可能です。
 例 : 多摩図書館の資料を多摩図書館に取寄せる→不可
 貸出中の多摩図書館の資料を予約し、多摩図書館で受け取る→可

Step1. <u>予約・取寄</u>ボタンをクリック

#### Step2. 統合認証用のID/PWでログイン

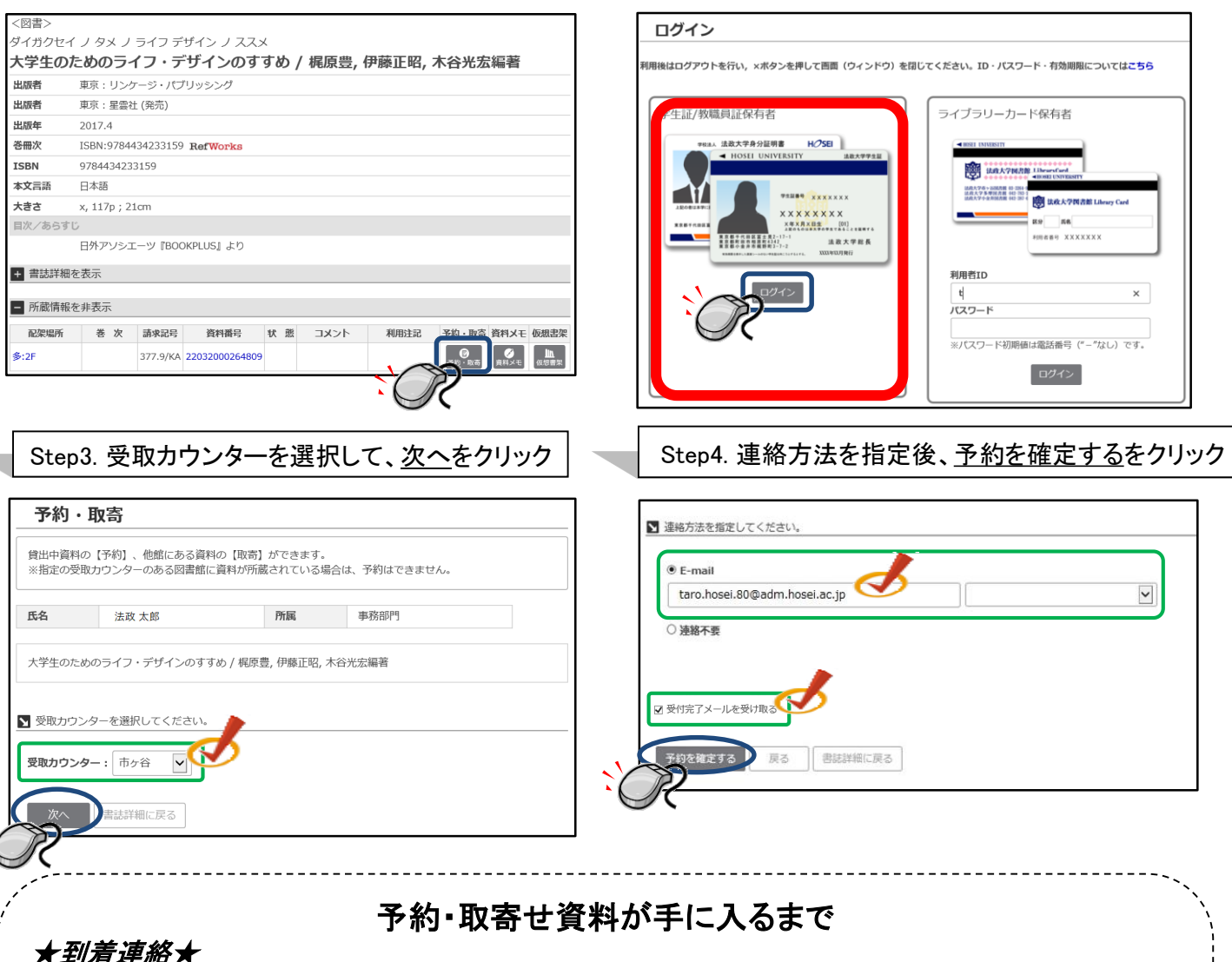

#### *★到看理給★*

- 【連絡方法の指定】メールアドレスを入力した場合:メールで連絡あり 連絡不要を選択した場合:連絡なし
- 【取寄せの場合】 申込翌開館日の昼過ぎ(日・祝等変更の場合もあり)。 ※OPAC「貸出予約状況照会」で資料状態が「取置中」と表示されていれば、 資料が到着しています。
- ★受取場所★ 多摩図書館1階カウンター

#### **★取置期限★** 10日間

★注 意★
 ・ 延滞中の資料があると予約・取寄せ手続きを行うことができません。
 ・ OPACで取寄せ手続きを行えない資料もあります。
 その際はカウンターまでお越しください。
 ・ 図書館便の運行状況により、資料の到着時間が遅れる場合があります。

## 他大学図書館の利用方法

「山手線コンソーシアム横断検索システム」:山手線コンソーシアム加盟大学の所蔵検索

横断検索へのアクセス

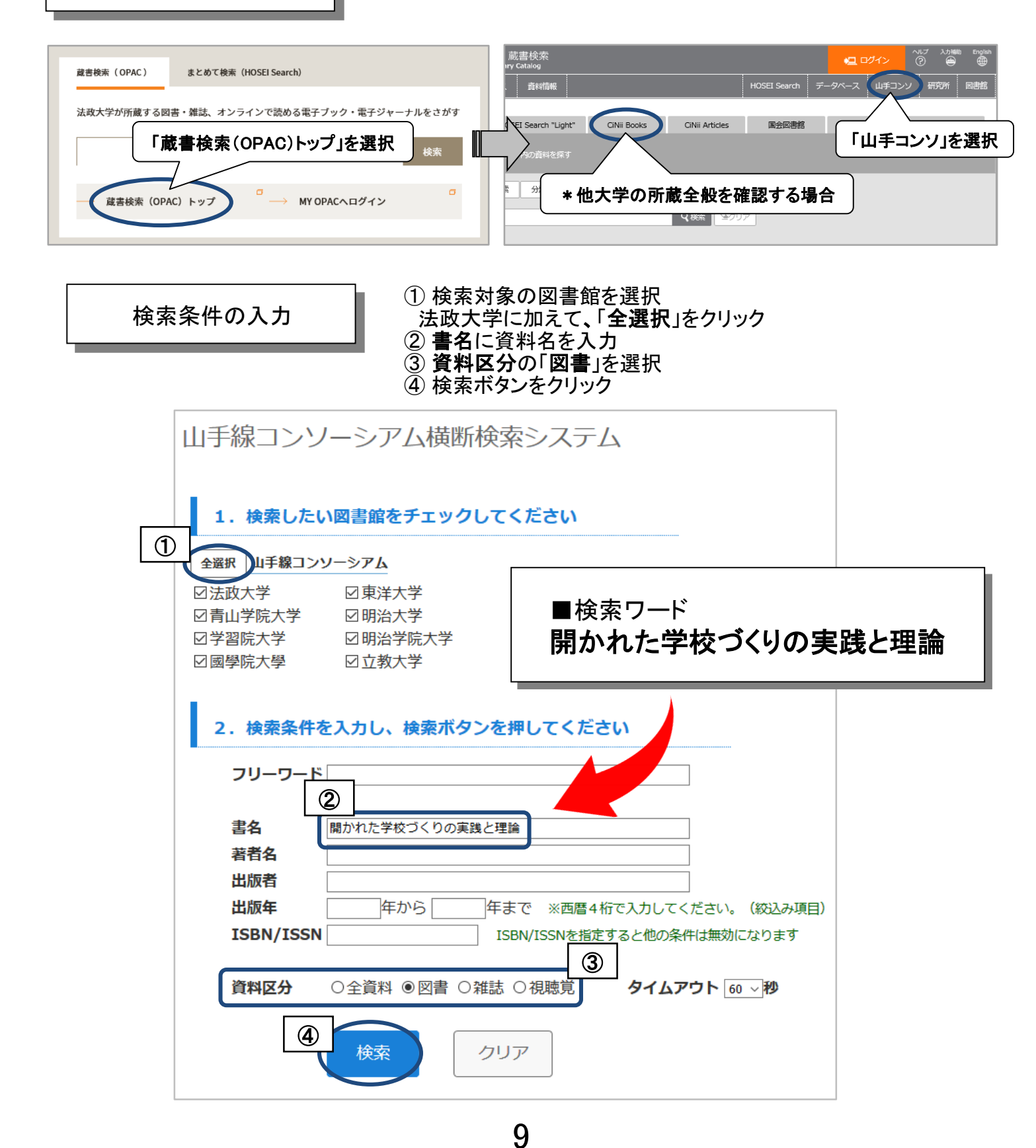

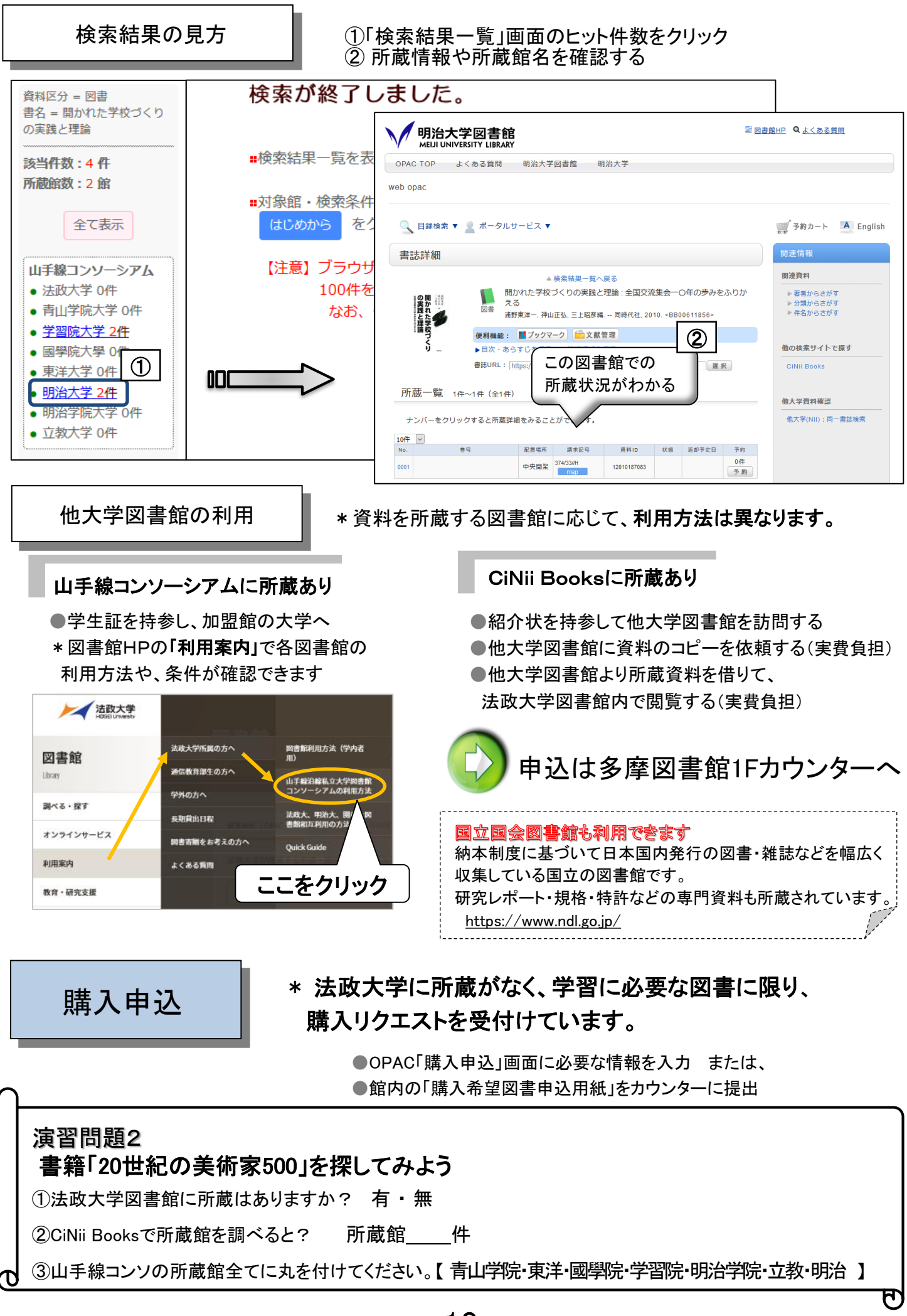

## 2. 雑誌記事・論文検索

皆さんが今後、レポートや卒業論文を書く際に必ず必要となる資料が、学術雑誌などに掲載された論文です。雑誌や論文、データベースなどをポイント別に見てみましょう。

≪研究の循環≫

②成果の発表

雑誌論文

学会発表

①研究活動

実験·調查·分析

?雑誌の種類?

雑誌は一般雑誌と学術雑誌に分けられます。 **〇一般雑誌(Magazine)・・・**一般的な(時事的・実用的)記事を掲載 雑誌例:週刊新潮 nonno るるぶ など

◎学術雑誌(Journal)・・・研究者の発表する論文を掲載 雑誌例:日本経済研究 教育社会学研究 Nature など

?研究者の発表する論文?

研究者は研究活動を行い(①) その成果を雑誌などに**論文**という形で発表します(②)。 発表された内容はデータベースに蓄積されて(③)、 再び研究に利用されます。 論文が掲載される学術雑誌の多くは 査読システム(論文審査)を採用しており、 著名な雑誌では、レベルの高い論文が 毎号掲載されています。

?論文検索:インターネットとデータベース?

では、どんな論文があるかを調べたり、すでに必要とわかっている論文を 探すには、どのようなツールを使えばいいでしょうか? の<u>インターネット</u>は、瞬時に大量の情報を入手できる、便利なツールです。 ただし、中には根拠となるものが分からない情報もあります。 検索結果から必要な情報を取り出すには、多くの時間と適確な技術が必要です。 の一方、<u>データベース</u>は、出典が明らかで信ぴょう性が高い情報を掲載している 上、特定の情報が利用者に検索しやすいように加工されています。評価の高い 学術雑誌を幅広く収録している専門のデータベースを利用すると、必要な論文 を効率よく収集することができます。

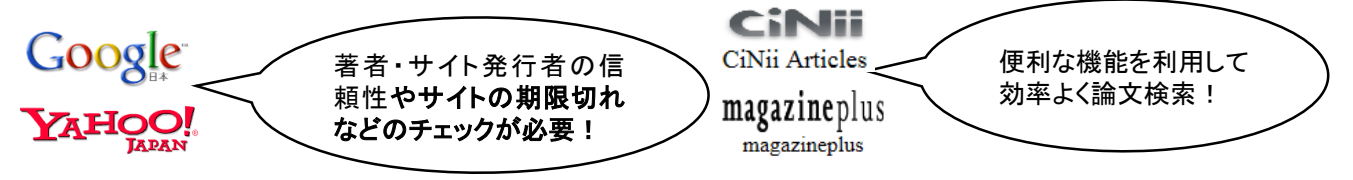

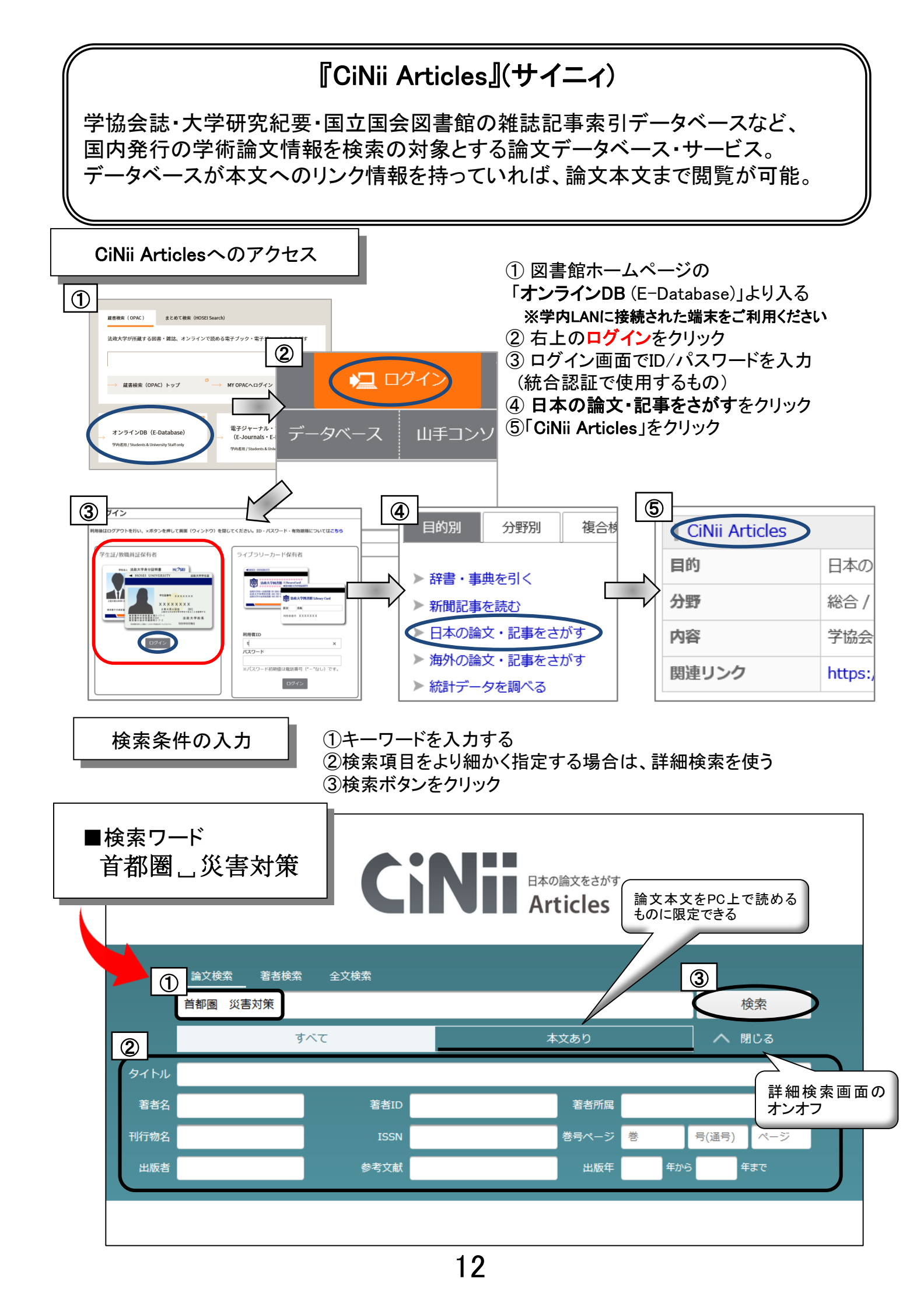

#### 検索結果の見方

## ①検索結果一覧より読みたい論文のタイトルをクリック ②論文詳細情報で本文リンク、論文掲載雑誌の確認をおこなう

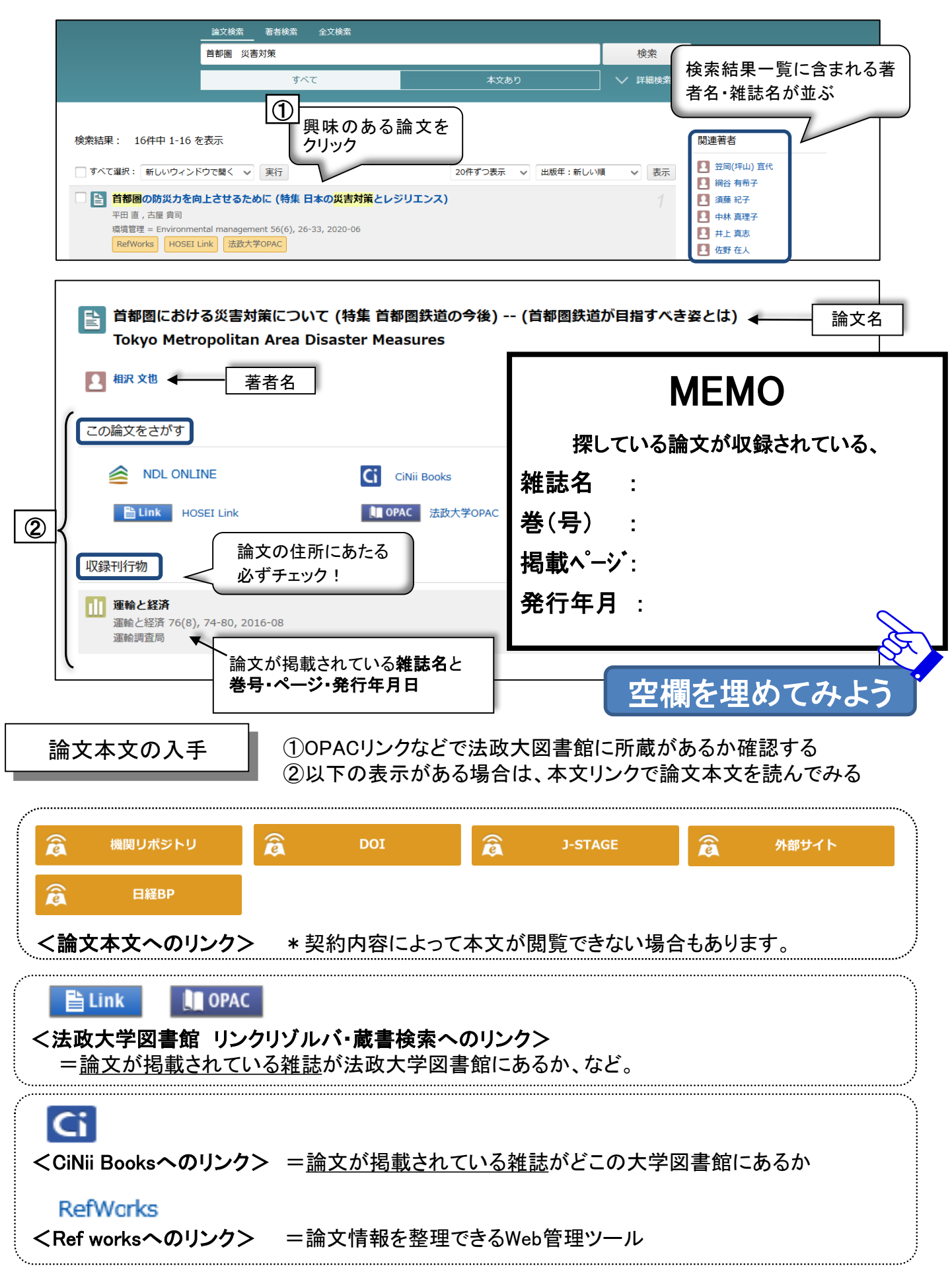

## 3. 辞書・事典検索

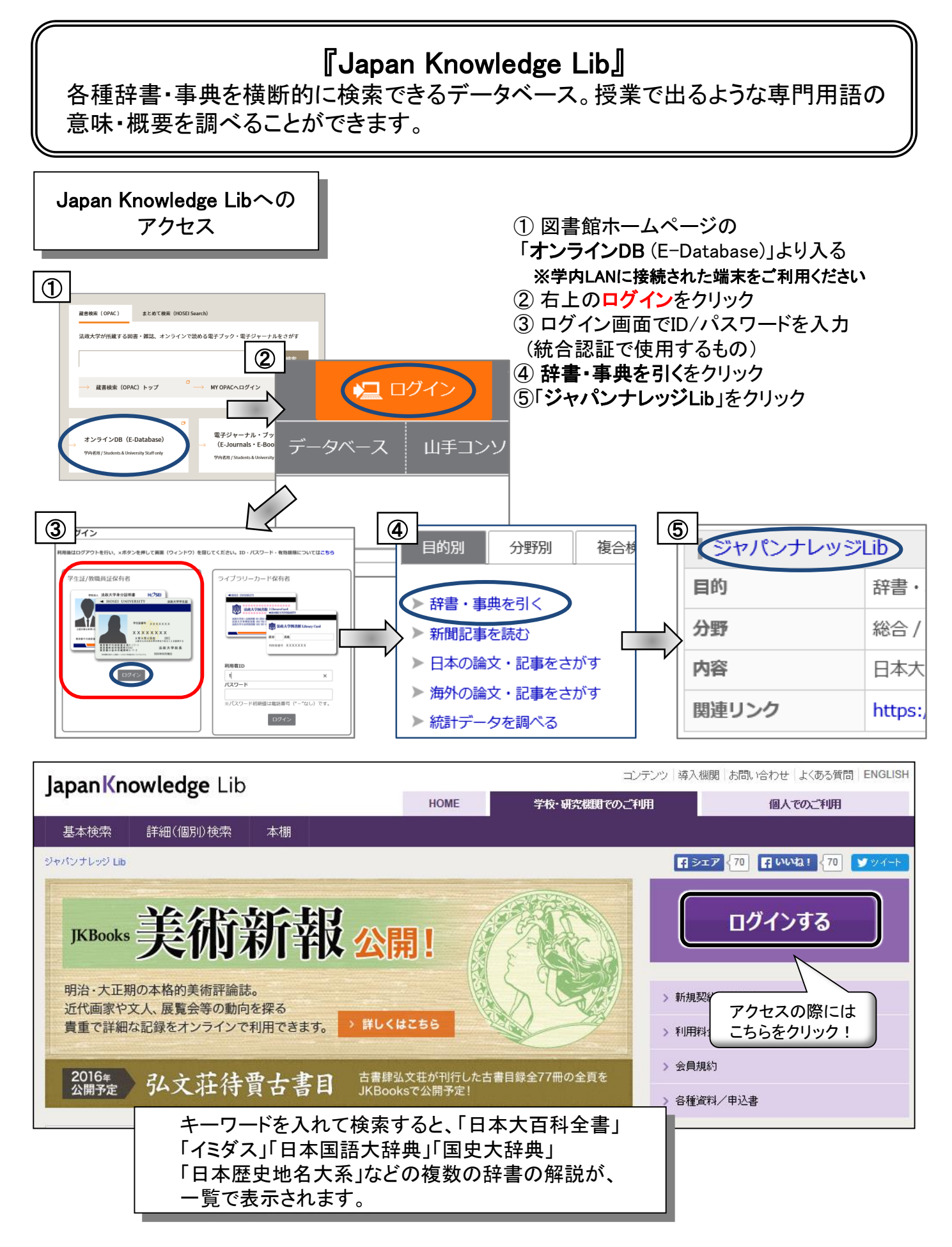

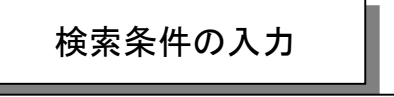

■「NPO」の概要を調べてみよう

 ①検索項目をより細かく指定する場合は、 詳細検索を使う
 ②キーワードを入力する
 ③検索ボタンをクリック

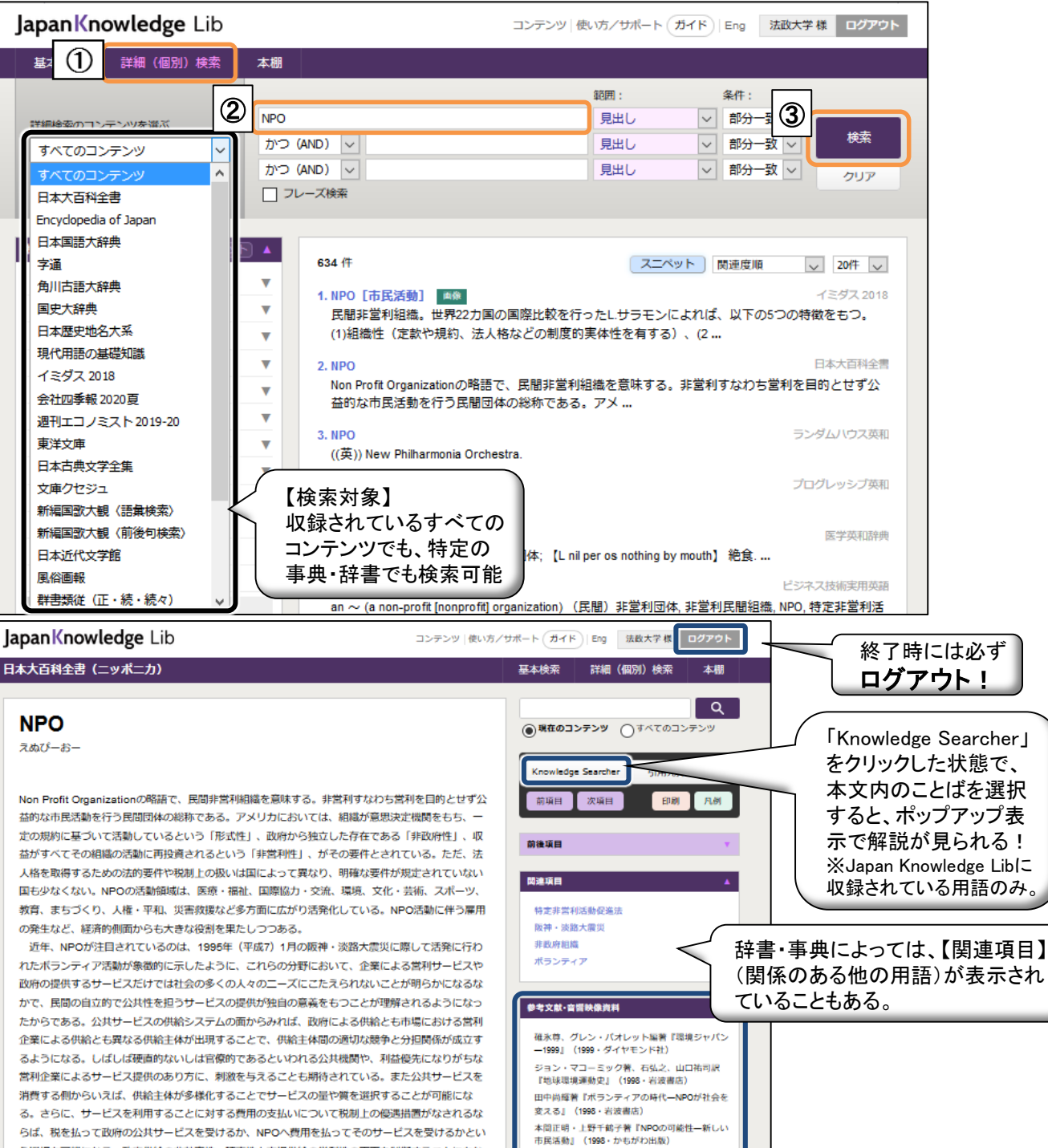

らば、税を払って政府の公共サービスを受けるか、NPOへ費用を払ってそのサービスを受けるかとい う選択も可能になる。政府供給の非効率性・硬直性と市場供給の営利性の両面を制御することにもな る。企業社会の失敗を是正しつつ同時に行財政システムの改革が求められる今日においては、NPOの 活動が豊かな社会を実現するためにますます必要とされるであろう。 ところで、NPOと似たような組織にNGO(Non Governmental Organization、非政府組織)があ

る。NGOは、国連憲軍第71条のなかで使用されている用語で、政府間の協定によらずに設立された民 間団体をさす。だから本来は、NGOとは政府主体の国際会議に出席する民間団体のことで、NPOは国 内的な概念で「営利企業」に対する「非営利相議」をさす。しかし近年は「草の根NGO」を自称する 団体も多くなり、非営利で非政府という性格を備えた市民団体にも使われるようになった。

NPO法人として認められている団体は1216で、この時点の申請は1768、不認証5、認証は都道府 県如軍がするほか、NPOの事務所が二つ以上の都追府県にある場合は経済企画庁長官(2001年より内 関総理大臣)が行う(2000年1月7日現在、経済企画庁県へ、2001年より内閣府所管)。活動内容で 多いのが「保健、医療または福祉の増進を図る活動」で、NPO法制定のきっかけとなった阪神・淡路 大震災で必要性がいわれた「災害救援活動」は10%にも満たなかった。 [徳田和弘]

この解説を書いた著者名

出版者名

©Shogakukan Ind

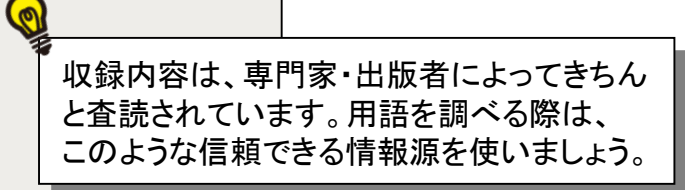

テーマをもっと詳しく知りたい

時には、参考文献や関連

サイトもチェック。

『災害ボランティアとNPO―アメリカ最前線』 (1995・マスコミ情報センター)

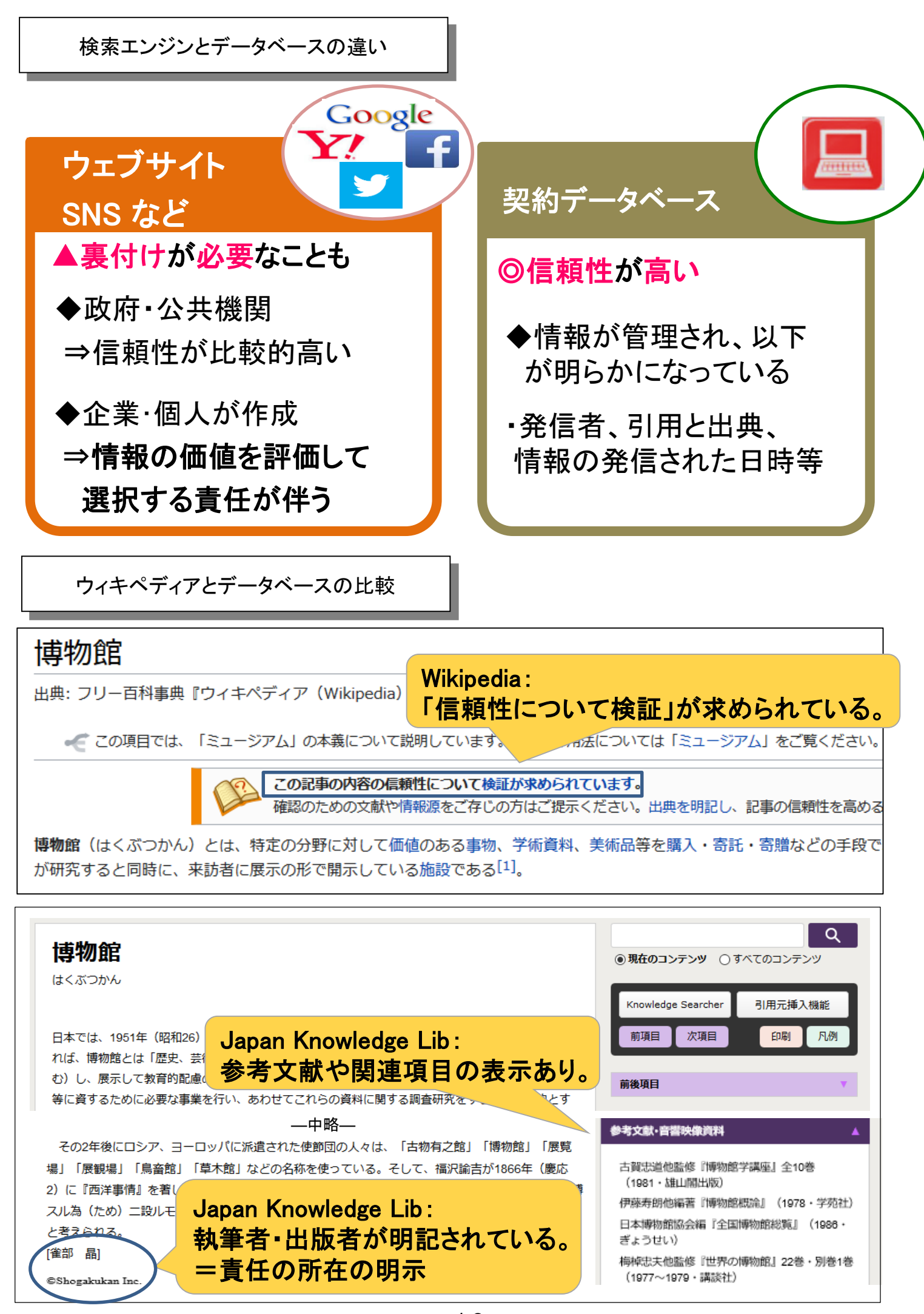

## 4. 新聞記事検索

?新聞の種類?

新聞は一般紙と専門紙に分けられます。 **〇一般紙**:朝日新聞 毎日新聞 読売新聞 Japan Times など **〇専門紙**:日刊工業新聞 日経産業新聞 など

?新聞の形態?

新聞の縮刷版(1ヶ月ごとにまとめたもの)やデータベースなど紙以外の形態もあります。 ●法政大学図書館で利用できる新聞記事データベース ・聞蔵IIビジュアル(朝日新聞)・日経テレコン21(日経4紙)

・ヨミダス歴史館(読売新聞) ・毎素(毎日新聞)

?新聞記事の検索?

◎縮刷版 : 1ヶ月単位で索引を使って探すことができる
◎データベース : 任意のキーワードで過去から現在まで一括して検索できる

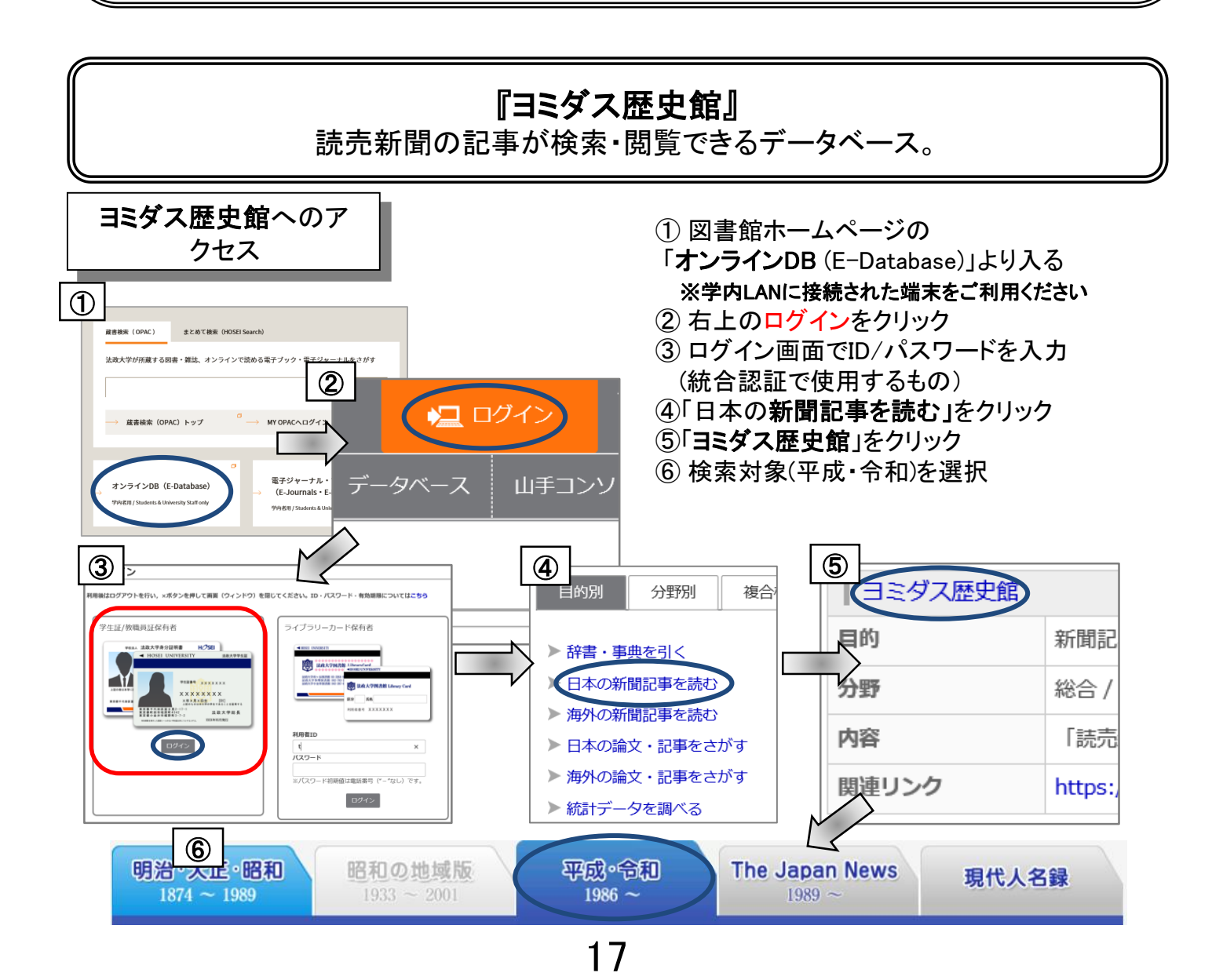

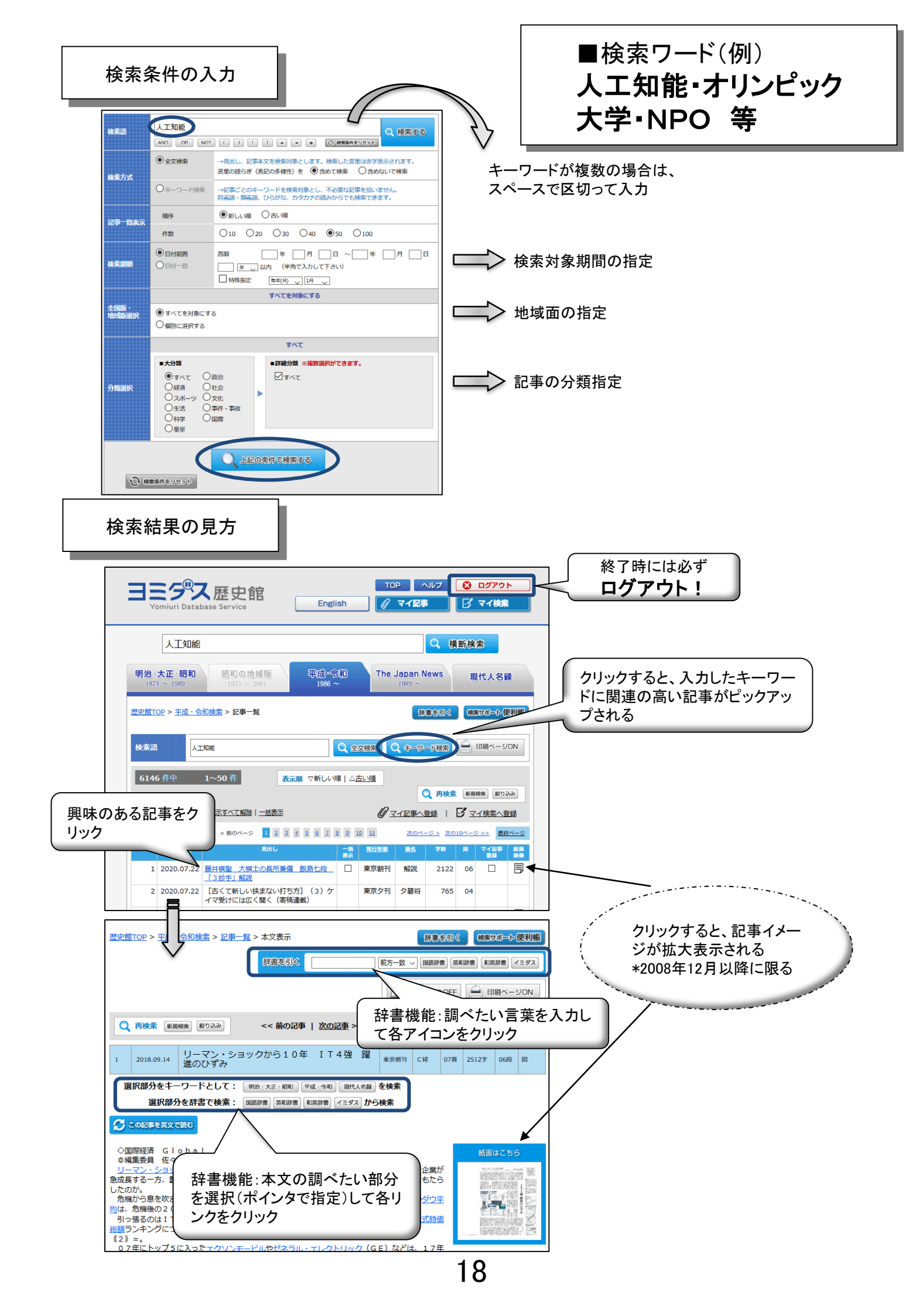

## ▶著作権・引用について

# 「著作権」について

全ての著作物は、著作権法という法律で守られています。 著作権者の了解無しに行うこと ができるのは・・・・

 私的利用のための複製
 (1) (\*図書館での複製 ※全体ではなく一部分 ※雑誌の最新号は制限あり
 (\*雑誌、の最新号は制限あり)
 (\*報道、批評、研究などのための引用 ※出典を明示すること
 (\*試験問題」としての複製

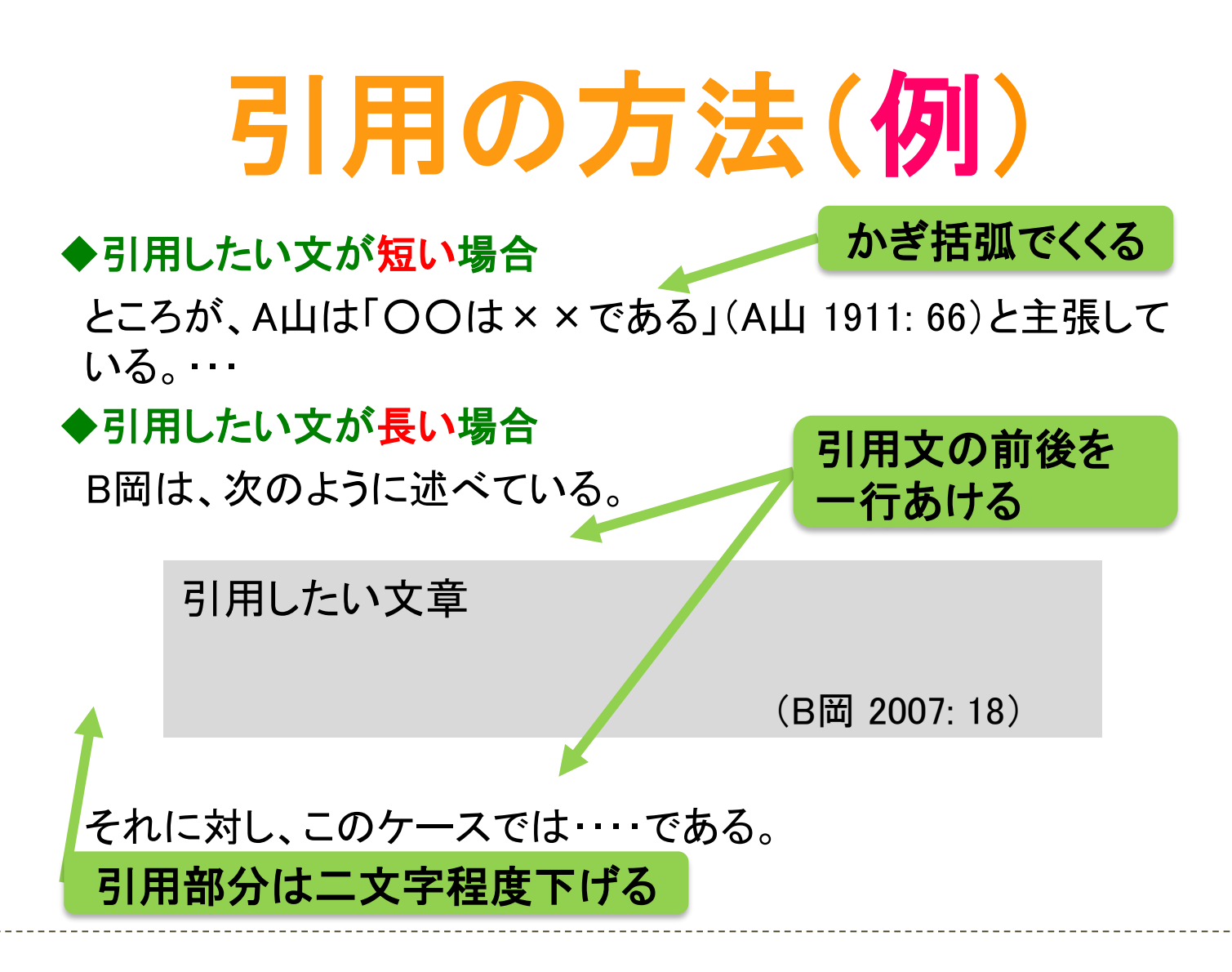

# 出典の書き方(例)

# レポートの最後に「参考文献」リストをつけよう

著者名の五十音順に並べます。

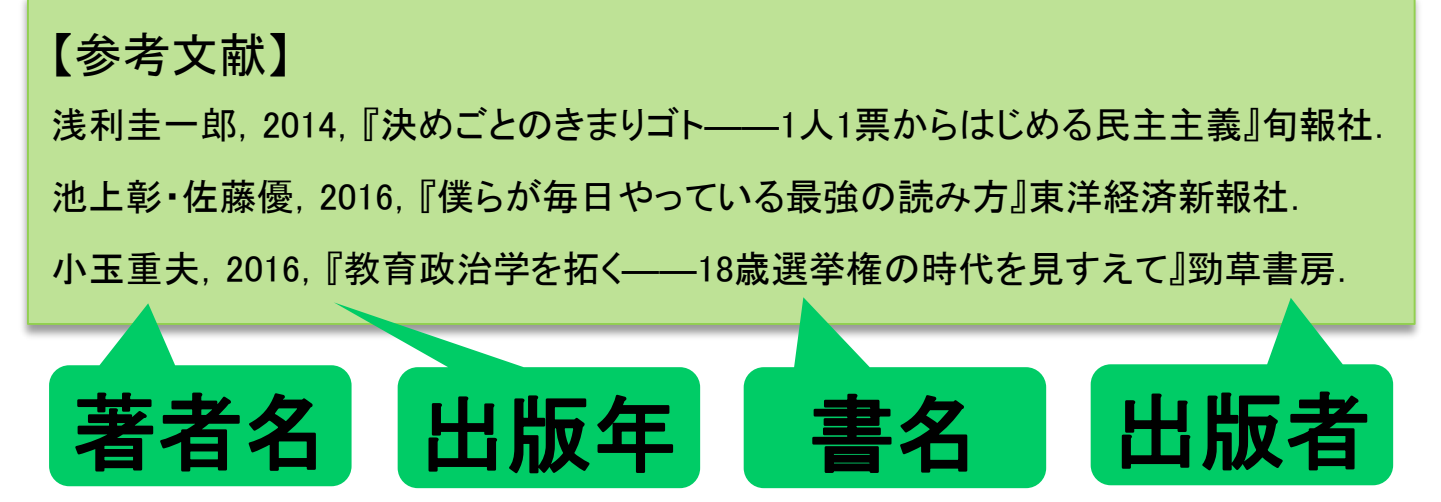

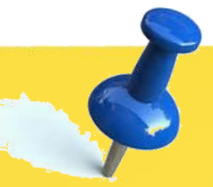

# 便利な電子サービスを活用してみよう (電子ブックを使ってみよう) ・Kinodenで「地球の歩き方(台湾)」を 探してみよう。 法政大学にありましたか? 有・無 (HOSEI Searchを使ってみよう) ・「SDGs」に関するオンライン上で読 める電子ブックを探してみよう。

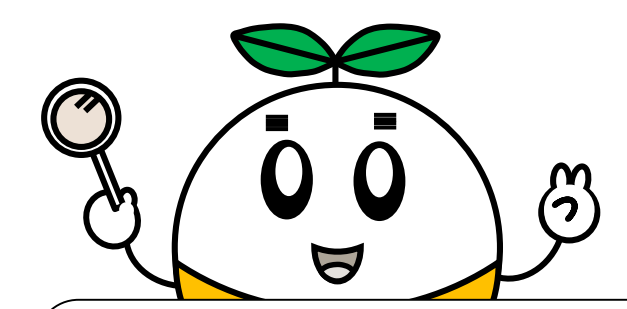

## Twitterゆるくつぶやき中♪ アカウント名:@hosei\_tLib

解 答

演習問題1①【タイトル:「大学生のためのアルバイト・就活トラブルQ&A」 著者:石田眞, 浅倉むつ子, 上西充子】 ②95件 ③117件

演習問題2①無 ②74件 ③青山学院・東洋・学習院・明治学院・明治 (検索結果は2020年7月時点) 【電子ブック】 データベース→電子ブックを読む→KinoDen:キノデン→蔵書検索「地球の歩き方 台湾」 【HOSEI Seach】 HOSEI Searchで「SDGs」と検索→オンラインで本文ありに選択→ 図書/電子書籍を選択